# IP-adapter IP-sovitin

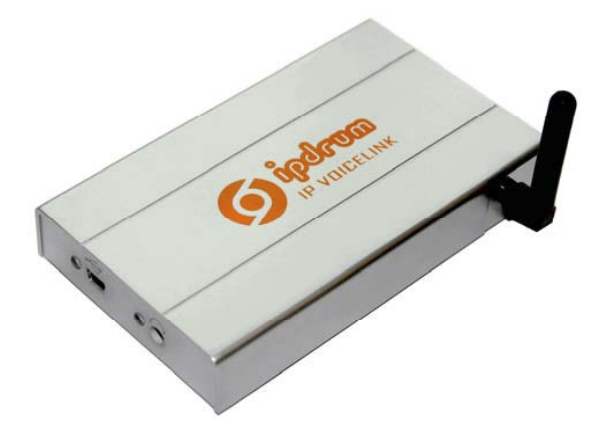

## Modell/Malli: IP Voicelink

## Nr/Nro: 36-2793

#### Viktig information:

Läs hela bruksanvisningen noggrant och försäkra dig om att du har förstått den innan du använder utrustningen och spara den för framtida bruk.

#### Viktig informasjon:

Les disse anvisningene nøye og forsikre deg om at du forstår dem før du bruker enheten og oppbevar dem for senere bruk.

#### Tärkeätä tietoa:

Lue nämä ohjeet huolellisesti ja varmista että olet ymmärtänyt ne, ennen kuin alat käyttää laitetta. Säilytä ohjeet myöhempää tarvetta varten.

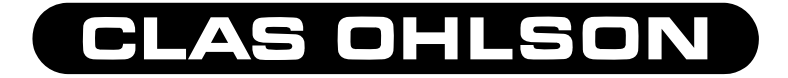

## SE NO FI

Läs igenom hela bruksanvisningen före användning och spar den sedan som referensmaterial. Vi reserverar oss för ev. text- och bildfel samt ändringar av tekniska data. Vid Problem eller andra frågor kan Du kontakta oss (se adresserna på sista sida).

Les gjennom hele bruksanvisningen før bruk og spar den til fremtidig bruk. Vi reserverer oss for ev. tekst- og fotofeil samt endringer av tekniske data. Ved problem eller øvrige spørsmål kan du kontakt oss (se adresse på siste side).

Lue käyttöohje huolellisesti ennen käyttöä ja säilytä se vastaisuuden varalle. Emme vastaa mahdollisista teksti- tai kuvavirheistä, emme myöskään teknisten tietojen muutoksista. Ongelmien ilmetessä ota meihin yhteyttä (yhteystiedot takasivulla).

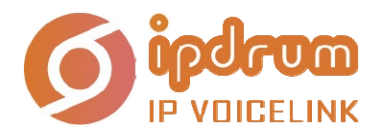

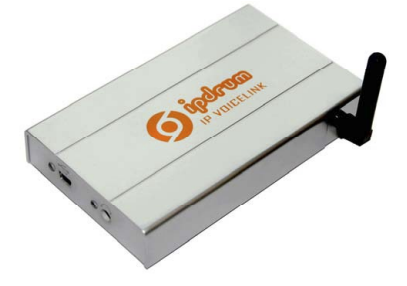

#### Kort användarhandbok för IP VoiceLink

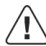

Koppla inte in IP VOICELINK förrän installationsprogrammet är färdigt och du har startat om datorn

#### Introduktion

Med IP VoiceLink kan du både ta emot och ringa till dina Skype-kontakter från din mobiltelefon. Kopplad till en PC kan IP VoiceLink vidarekoppla VoIP samtal till vilken telefon som helst – Både fast telefon och mobiltelefon.

#### System krav:

- 1. Mobiltelefon
- 2. En PC med Windows XP SP2
- 3. En Internetuppkoppling (Helst bredband)
- 4. Ett extra mobilabonnemang

#### Installation

OBS: Koppla inte in IP Voicelink till din dator innan du har installerat programmet.

1. Sätt i SIM-kortet i din IP VoiceLink.

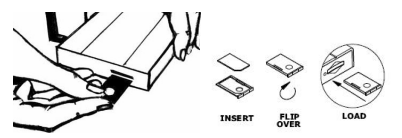

- Sätt i CD:n med IP VoiceLink programmet I din dators CD-ROM spelare. För att installera programmet, vänligen följ instruktionen som kommer upp på skärmen. Du kommer att bli ombedd att starta om datorn när installationen är klar.
- 3. Efter omstart vänligen koppla in USB-kabeln mellan IP VoiceLink och datorn.

Följande dialogruta kommer att visas på skärmen. Vänligen följ instruktionen noga.

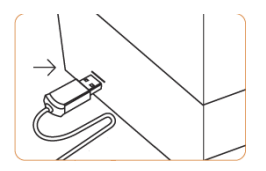

4. Hittat ny maskinvara

Installera IP VoiceLink USB enhet

välj Installera programvaran automatisk.

Klicka Nästa för att fortsätta.

4.1 Vänligen vänta medans guiden söker.

Klicka Nästa för att fortsätta

4.2 Programvara hittad.

Vänligen Klicka Fortsätt

4.3 Installerar IP VoiceLink USB enhet.

Vänligen vänta tills installationen är klar och Fortsätt knappen är aktiv.

Klicka Forsätt för att forsätta

4.4 Installationen av IP VoiceLink USB enhet är klar.

Klicka Slutför för att fortsätta

5.0 Guiden för ny funnen maskinvara

Installerar programvara för IP VoiceLink COM Device

Välj Installera programvaran automatiskt.

Klicka Fortsätt för att fortsätta.

| Found New                                      | Herdware Wiz                                                                                                    | terd .                                                                                                    |
|------------------------------------------------|----------------------------------------------------------------------------------------------------|----------------------------------------------------------------------------------------------------|
|                                                | _                                                                                                    | Welcome to the Found New                                                                                                    |
|                                                | 20                                                                                                    | Hardware Wizard                                                                                                    |
|                                                |                                                                                                    | This wizard helps you install software for                                                                                                    |
|                                                |                                                                                                    | IP VoiceLink USB Device                                                                                                    |
|                                                |                                                                                                    | If your hardware came with an installation CD.                                                                                                    |
|                                                |                                                                                                    | 🎯 or Roppy disk, insert it now.                                                                                                    |
|                                                |                                                                                                    | What do you want the wigard to do?                                                                                                    |
|                                                |                                                                                                    | · Instal the software automatically (Recommended)                                                                                                    |
|                                                |                                                                                                    | <ul> <li>Install from a list or gpecific location (Advanced)</li> </ul>                                                                                                    |
|                                                |                                                                                                    | Click Next to continue.                                                                                                    |
|                                                |                                                                                                    | (Bak Ned) Carol                                                                                                    |
|                                                |                                                                                                    |                                                                                                    |
| Course ( Marco                                 | 11                                                                                                    |                                                                                                    |
| Please =                                       | al while the wis                                                                                                    | rard searches                                                                                                    |
|                                                |                                                                                                    | 10 Alexandre                                                                                                    |
|                                                |                                                                                                    |                                                                                                    |
| ÷                                              | IP VoiceLink US                                                                                                    | S8 Device                                                                                                    |
|                                                |                                                                                                    |                                                                                                    |
|                                                |                                                                                                    | <u>S</u> .                                                                                                    |
|                                                |                                                                                                    |                                                                                                    |
|                                                |                                                                                                    |                                                                                                    |
|                                                |                                                                                                    |                                                                                                    |
|                                                |                                                                                                    |                                                                                                    |
|                                                |                                                                                                    | (gack Not) Cancel                                                                                                    |
|                                                |                                                                                                    |                                                                                                    |
| Hardwar                                        | e Installatio                                                                                                    | n                                                                                                    |
|                                                | e moranam                                                                                                    |                                                                                                    |
|                                                | The software                                                                                                    | you are installing for this hardware:                                                                                                    |
| -                                              | IP VoiceLink                                                                                                    | USB Device                                                                                                    |
|                                                |                                                                                                    |                                                                                                    |
|                                                | Hat not pass<br>with Window                                                                                                    | ed Windows Logo testing to verify its compatibility<br>is XP. (Tell me why this testing is important,)                                                                                                    |
|                                                | Continuing                                                                                                    | your installation of this software may impair                                                                                                    |
|                                                | or destabil<br>either inmo                                                                                                    | ize the correct operation of your system<br>ediately or in the future. Microsoft strongly                                                                                                    |
|                                                | contact the                                                                                                    | ds that you stop this installation now and<br>e hardware vendor for software that has                                                                                                    |
|                                                | passed Wi                                                                                                    | ndows Logo testing.                                                                                                    |
|                                                |                                                                                                    |                                                                                                    |
|                                                | _                                                                                                    |                                                                                                    |
|                                                |                                                                                                    | Contras Answer                                                                                                    |
|                                                |                                                                                                    | Continue Anyway STOP Installation                                                                                                    |
|                                                |                                                                                                    | Continue Anyway STOP Installation                                                                                                    |
| Found New                                      | Hardware Wiz                                                                                                    | Continue Anyway STOP Installation                                                                                                    |
| Found New<br>Please =                          | Hardware Wiz                                                                                                    | [Continue Anyway] STOP Installation                                                                                                    |
| Found New<br>Please =                          | Hardware Wiz                                                                                                    | Continue Anyway STOP Installation                                                                                                    |
| Found New<br>Please =                          | Hardware Wiz<br>sait while the wis<br>IP VsiceLek UI                                                                                                    | Continue Anyway STOP Installation                                                                                                    |
| Found New<br>Please -                          | Hardware Wiz<br>sait while the wi<br>P VoiceLek U                                                                                                    | Continue Anyway STOP Installation<br>and<br>and the software                                                                                                    |
| Found New<br>Please -                          | Hardware Wiz<br>val while the wi                                                                                                    | [contrast Anyong ] [contrast Anyong ] [contrast Any                                                                                                    |
| Found New<br>Please -                          | ) farðware Wiz<br>sað while the wi<br>i IP VeiceLiek U                                                                                                    | [Contras Anyony] [STOP Installation<br>107]<br>108]<br>109 Installations<br>100 Installations<br>100 Installations<br>10                                       |
| Found New<br>Please -                          | ) far dware Wiz<br>cal while the wi<br>i IP VaceLink U<br>i                                                                                                    | [Entrus Approx]     [ETOP hostalation]       ext     and       with and all the software     [Steamed]       30 Decer     [Steamed]                                                                                                    |
| Found New<br>Please                            | J Las dwarp Witz<br>gat while the wis<br>IP VaceLek U<br>Sering a s<br>category                                                                                                    | [Enfrank Aryong)     [TIP Hendalitor:      and     and and the sufficience.     all power      all power      all power      all power      and     and                                                                                                    |
| Found New<br>Please                            | Hardware Wis<br>sal while the wis<br>IP Vect.Pk U<br>Setting a g<br>case your i                                                                                                    | [Entrust Anyong)     [] [] Printal Mono  and and and the sufficience.      []     []     []     []     []     []     []     []     []     []     []     []     []     []     []     []     []     []     []     []     []     []     []     []     []     []     []     []     []     []     []     []     []     []     []     []     []     []     []     []     []     []     []     []     []     []     []     []     []     []     []     []     []     []     []     []     []     []     []     []     []     []     []     []     []     []     []     []     []     []     []     []     []     []     []     []     []     []     []     []     []     []     []     []     []     []     []     []     []     []     []     []     []     []     []     []     []     []     []     []     []     []     []     []     []     []     []     []     []     []     []     []     []     []     []     []     []     []     []     []     []     []     []     []     []     []     []     []     []     []     []     []     []     []     []     []     []     []     []     []     []     []     []     []     []     []     []     []     []     []     []     []     []     []     []     []     []     []     []     []     []     []     []     []     []     []     []     []     []     []     []     []     []     []     []     []     []     []     []     []     []     []     []     []     []     []     []     []     []     []     []     []     []     []     []     []     []     []     []     []     []     []     []     []     []     []     []     []     []     []     []     []     []     []     []     []     []     []     []     []     []     []     []     []     []     []     []     []     []     []     []     []     []     []     []     []     []     []     []     []     []     []     []     []     []     []     []     []     []     []     []     []     []     []     []     []     []     []     []     []     []     []     []     []     []     []     []     []     []     []     []     []     []     []     []     []     []     []     []     []     []                                                                                                    |
| Found New<br>Please                            | Hardware Wis<br>sal while the wis<br>IP Vect.PA U<br>Setting a g<br>case your is                                                                                                    | Contrast Anyong Stor Pentalitation<br>and indica the sentence.                                                                                                    |
| Found New<br>Please                            | Hardware With<br>all while the mice<br>. IP Vacet.ek U<br>Sating a n<br>case your i                                                                                                    | Entrant Anyongy     ETOP Installation  and  and  and  and  and  and  and  a                                                                                                    |
| Found New<br>Picuse                            | Hardwart Wid<br>cat while the wid<br>IP VectLek U<br>Seting a g<br>cate your t                                                                                                    | Correct Anyong     Correct Anyong     Correct      Constraints     Constraints     Constraints     Constraints     Constraints     Constraints     Constraints     Constraints     Constraints                                                                                                    |
| Found New Please -                             | Handware Wild<br>cat while the wild<br>I IP VectURE U<br>Setting a g<br>Cate your it<br>Las devans Wild                                                                                                    | Contrast Adverses<br>Contrast Adverses<br>Contre                                                                                                    |
| Frank New<br>Picase -                          | Hardware Wiz<br>P Vacelak U<br>Seting a p<br>cate your<br>Hardware Wiz                                                                                                    | Entrust Anyong I TOP Installation                                                                                                    |
| Found New Picase -                             | I far dware Wir<br>at while the wir<br>IP Vacet isk U<br>Sating a g<br>Cate your i<br>Sating a your<br>Sating a your<br>S                                                                                                    | Concellence Haven Berger Berger Berge                                                                                                    |
| Found New                                      | Hardware Witz<br>and while the wit<br>IP Vacet.ek.U<br>Sating a post<br>Cate your T<br>Hardware Witz                                                                                                    | Endrand Anyongy     STOP Fierd allows                                                                                                    |
| Found How                                      | I far dear a Will<br>cat while the will<br>P Vaced als U<br>Sating a a<br>Sating a a<br>Sating a a<br>Sating a a<br>Sating a a<br>Sating a a<br>Sating a a<br>Sating a a<br>Sating a a<br>Sating a a<br>Sating a a<br>Sating a a<br>Sating a a<br>Sating a a<br>Sating a a<br>Sating a sating a<br>Sating a sating a<br>Sating a<br>Sating a<br>Sat | Concellence How Windows Windows Window                                                                                                    |
| Frank flee<br>Pears -                          | Hardware Wild<br>and while the wild<br>IP Vacotak U<br>Soting a sp<br>Category i<br>Hardware Wild<br>Experience                                                                                                    | Entrank Anyong STOP Fortubation      and      and                                                                                                    |
| Frank Hee                                      | Hardware Wid<br>tai while the air<br>P VaceLeb U<br>Sating a t<br>Category Wid<br>Hardware Wid                                                                                                    | Concelence Movement<br>Concelence Movement<br>Concelenc                                                             |
| Found How<br>Please =                          | 1) for shours WED<br>W Process RD<br>Seeling a space<br>Seeling a space<br>Seeling                                                                                                    | Entrans Anyong ESTOP Heathabloom      Set                                                                                                    |
| Frank How<br>Please w                          | I for dears WD                                                                                                    | Control Movies<br>Control Movies<br>Control Movies |
| Frank How<br>Please =                          | ) Jackens W. H.<br>2014 also the solution<br>2014 also the solution<br>2014 a                                                                                                    |                                                                                                    |
| frant live                                     | J Jackson Wild<br>Privace U. D.<br>Privace U. D.<br>Series on The<br>Series of The<br>Series of The<br>Serie                                                                                                    | Internet Anyways     Internet Anyways                                                                                                    |
| franklev<br>Please •                           | I Process with the out                                                                                                    |                                                                                                    |
| fand flew                                      | 1 Jan Awars Will<br>an and the energy<br>Protocol A D<br>Series a series<br>Series a series<br>Series                                                                                                    |                                                                                                    |
| franklike                                      | ) For devery With The order of the order of the order of                                                                                                    | Entrant Anyong     STOP Pendulation      and and the statement     and and the statement                                                                                                    |
| Franklive<br>Pearses<br>Franklive<br>Franklive | I lackaus will<br>Principal at a share the main<br>Principal at a share the main<br>Principal at a share the main<br>Principal at a share the main<br>Principal at a share the main at a share the main<br>Principal at a share the main at a share the main at a                                                                                                    |                                                                                                    |
| Frank Deen                                     | ) La fuera a sub de la sub de la sub                                                                                                    | Line in the former of the second second                                                                                                    |
| Franklive<br>Plaan                             | I la deve a si de debi de se se<br>esta debi de se se<br>esta debi de se se<br>esta debi de se se<br>esta de se de se<br>esta de se de se<br>esta de se<br>esta de s                                                                                                    |                                                                                                    |
| Frank Diese                                    | I la deva VII<br>Protocia U<br>Company<br>I Protocia U<br>I Protocia U<br>I Protocia                                                                                         | Enderse Anyweys     STOP Perchalatory                                                                                                    |
| Faced New                                      | Ite dear 2 KD<br>Process to 2<br>Control of the second of the<br>Control of the second of the<br>Control of the<br>Control of                                                                                                    |                                                                                                    |
| Frank Deer                                     | Inclusion Williams                                                                                                    |                                                                                                    |
| Frank Here                                     | Ite dears Will<br>Protocol Dear<br>Sector Annual Control<br>Dear of the Control<br>Dear of the Control<br>Dear of the Control Dear<br>Dear of the Control Dear<br>Dear of the Control Dear of the Control<br>Dear of the Control Dear of the Control Dear<br>Dear of the Control Dear of the Control                                                                                                    |                                                                                                    |
| Frank How                                      | I for device the form<br>of the device of the output<br>Sector of the output<br>I for device the form<br>of the device of the output<br>I for device the form<br>of the device of the output<br>I for device the form<br>of the device of the output<br>I for device the output<br>I for device the output I for device the output I for device the output I for device the output I for device the output I for device the output I for device the output I                                                                                                    |                                                                                                    |
| front free                                     | I la have y RU Charles<br>y Process U Charles<br>See 2017                                                                                                    |                                                                                                    |
|                                                | I for above of the outer of the outer of the                                                                                                    |                                                                                                    |

- Ð 5.1 Vänligen vänta medans guiden söker. Klicka Fortsätt för att fortsätta Click Set 2 The software you are installing for this hards ⚠ IP VoiceLink COM Device and Windows Logo testing to vs XP. (Tell me why this testing 5.2 Programvaran hittad. Vänligen klicka Fortsätt Continue Anyway STOP Installation the wizard installs the softwar Ś IP VoiceLink COM De 5.3 Vänligen vänta medans IP VoiceLink COM Device blir installerad. Klicka Fortsätt för att fortsätta E) 5.4 Installationen av IP VoiceLink COM device är slutförd. klicka Slutför för att fortsätta. Finish
- När drivrutinerna har installerats kommer Windows att visa ett medelande "Din nya maskinvara är installerad och färdig att användas.

Vänligen starta IP VoiceLink programmet.

7. Vid start av IP VoiceLink programmet måste du tillåta IP VoiceLink att ansluta till Skype™.

Vänligen välj Tillåt detta program att använda Skype

Klicka **OK** för att fortsätta.

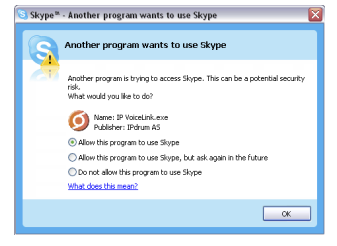

#### Uppstart av IP VoiceLink

IP VoiceLink guiden hjälper dig med inställningarna av IP VoiceLink, den gör det möjligt för dig att lätt vidarekoppla samtal mellan din mobiltelefon och Skype. Den startas automatiskt första gången som du startar windows efter att programvaran har blivit installerad.

#### SIM PIN kod

Efter att ha gått igenom guiden kommer IP VoiceLink att be dig att slå in PIN-koden till SIM kortet. Vänligen slå in PIN-kod och klicka spara PIN-kod

#### Ring en Skype kontakt

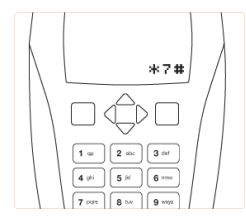

När du ringer upp **IP VoiceLink** kommer du höra en signal. Nu kan du ringa en Skype<sup>m</sup> kontakter genom att slå hans/hennes kortnummer med \* före och avsluta med #.

Exempel : \*7#

Samtalet kopplas nu till Skype-kontakten med snabb nummer 7.

**OBS:** Snabbnumren är definierade i kontaktlistan i programvaran. Vänligen läs manualen för mer information..

Du kan också spara dina Skype™ kontakter i din mobiltelefons telefonbok. I telefonboken kan du lagra numret på följande format:

#### <IP VoiceLink nummer><lång paus>\*<kortnummer>#

**OBS:** För att veta hur du lägger till en lång paus i telefonboken behöver du läsa instruktionsboken för din mobiltelefon.De flesta mobiltelefoner använder "pp" eller "w" till lång paus.

#### Ringa till andra telefoner

Ring upp IP VoiceLink. När du hör signalen "pip", kan du ringa vilken telefon som helst i hela världen som använder Skype Out™ .

#### Exempl: \*<Landskod><telefonnummer>#

#### Exempel. \*004721060900#

Du kan också lagra telefonnumret i din mobiltelefons telefonbok . I telefonboken kan du lagra numret på följande format:

#### <IP VoiceLink nummer><lång pause>\*<Landskod><telefonnummer>#

OBS: Alla telefonnummer måste innehålla 00 och landskod. t.ex. . \*<Landskod><telefonnummer>#

**OBS: Denna funktionen kräver Skype Out**<sup>™</sup> abonnemang. (Se www.skype.com)

#### Ring Skype från PC:n

Önskar du ringa Skype<sup>™</sup> samtal från PC:n bör du koppla ifrån IP VoiceLink.

#### För support, vänligen besök våra websupportsidor på internet: http://support.ipdrum.com

Skype™, Skype Out™ and the Skype logo are trademarks of Skype Technologies S.A.

Please read your mobile service provider's Service Terms & Conditions carefully and make yourself familiar with any applicable laws. Some countries might explicitly prohibit the usage of IPdrum.

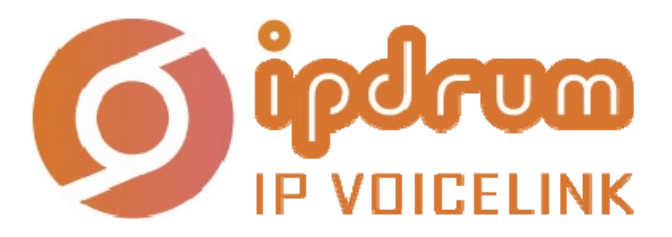

Kort brukermanual IP VoiceLink

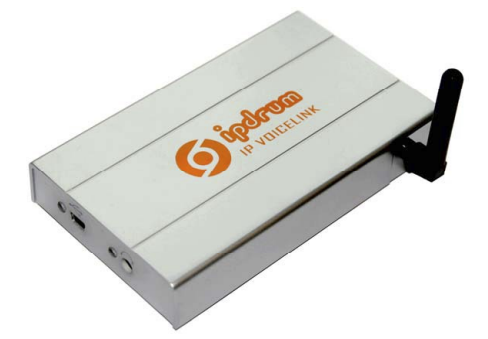

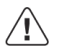

KOBL IKKE IP VOICELINK TIL PC-EN FØR INSTALLASJONSPROGRAMMET ER FERDIG OG DU HAR RESTARTET PC-EN

NORSI

#### Introduksjon

Med IP VoiceLink kan du både motta anrop og ringe til dine Skype kontakter fra din mobiltelefon. Koblet til PC-en kan IP VoiceLink viderekoble VoIP samtaler til hvilken som helst telefon – både til fasttelefon og mobiltelefon.

#### System krav:

- 1. Mobiltelefon
- 2. Pc Windows XP SP2
- 3. Et internett-abonnement (helst bredbånd)
- 4. Et ekstra mobilabonnement

#### Installasjon

Merk: Kobl ikke IP VoiceLink til PC-en før du har installert programvaren.

1. Sett inn SIM-kortet i IP VoiceLink.

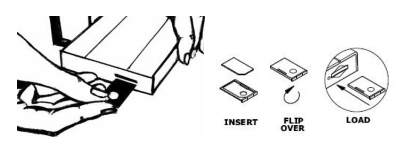

- Sett inn IP VoiceLink CD-en i CD-ROM-spilleren i PC-en. For å installere programvaren, vennligst følg instruksjonene som kommer fram på skjermen. Du vil bli spurt om å starte om PC-en når installasjonen er fullført.
- Når PC-en er startet om vennligst koble til IP VoiceLink til PCen med USB-kabelen.

Dialogboksene nedenfor vil komme fram på skjermen. Vennligst følg instruksjonene nøye.

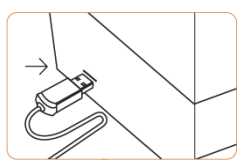

4. Veiviser for funnet maskinvare

Installer IP VoiceLink USB Device

Velg Installere programvaren automatisk

Klikk Neste for å fortsette.

| Veiviser for funnet maskin | ivare                                                                                                    |
|----------------------------|----------------------------------------------------------------------------------------------------|
|                            | Velkommen til veiviseren for funnet<br>maskinvare                                                                                                    |
|                            | Denne veiviseren hjelper deg med å installere programvare for:                                                                                                    |
|                            | IP VoiceLink USB Device                                                                                                    |
|                            | Wris asskirwaten ble lavent and en     with asskirwaten ble lavent and en     dome tim hat     dome tim hat     dome tim hat     dome tim hat     dome tim hat     dome tim hat     dome tim hat     blakke hat     blakke hat |
|                            | < Tilbake Neste > Avbryt                                                                                                    |

E.

Ð

Vent mens veiviseren søker... IP VoiceLink USB Device 4.1 Vennligst vent mens veiviseren søker 9 Klikk Neste for å fortsette. <Tibake Neste > Avbryt Programvaren du er i ferd med å installere for denne maskinvaren: IP VoiceLink USB Device har ikke bestålt Windows Logo-testingen for å bekrefte kompatbilitet med Windows XP. <u>(Hvortor er denne testingen</u> <u>viktig?</u>) 4.2 Programvaren er funnet. Hvis du fottsetter installasjonen av denne programværen, vil det kunne skade eller detatablisere systemet, enten med en gang eller i fremtiden. Microsoft anbefaler på det sterkeste at du avbryter installasjonen nå og lar kontakt med maskinvareleverandøren for å få tak i programvare som har bestäft Windows Logo testingen. Vennligst klikk Fortsett likevel Fortsett likevel STOPP installasjonen Veiviser for funnet maskinvare Vent mens veiviseren installerer programvaren. 4.3 Installerer IP VoiceLink USB device. IP VoiceLink USB Device Vennligst vent til installasjonen er ferdig og Neste knappen er aktiv. Klikk Neste for å fortsette Angir et systemgjenopprettingspunkt og sikkerhetskopierer gamle filer i tilfelle systemet må gjenopprettes i fremtiden. Fullfører veiviseren for funnet maskinvare Programvaren er installert for: IP VoiceLink USB Device 4.4 Installasjonen av IP VoiceLink USB device er fullført. Klikk Fullfør for å fortsette Klikk Fullfør for å lukke veiviseren. < Tibake Fuller Avbryt

Veiviser for funnet maskinvare

#### 5.0 Veiviser for funnet maskinvare

Installer programvare for IP VoiceLink COM Device

### Velg Installere programvaren automatisk

Klikk **Neste** for å fortsette.

5.1 Vennligst vent mens veiviseren søker

Klikk Neste for å fortsette

5.2 Programvaren er funnet.

#### Klikk Fortsett likevel

| 5.3 | Vennligst  | vent mens | IP | VoiceLink | СОМ | Device | blir |
|-----|------------|-----------|----|-----------|-----|--------|------|
|     | installert |           |    |           |     |        |      |

#### Klikk **Neste** for å fortsette

| Veiviser for                           | funnet maskinvare                                                                                                    |
|----------------------------------------|----------------------------------------------------------------------------------------------------|
| Terviser for                           |                                                                                                    |
|                                        | Velkommen til veiviseren for funnet<br>maskinvare                                                                                                    |
|                                        | Denne veixisteren bieloer den med å installere roontemvare (or                                                                                                    |
|                                        | IP VoiceLink CDM Device                                                                                                    |
|                                        |                                                                                                    |
|                                        | Hvis maskinvaren ble levert med en<br>installasjons-CD-ROM eller -diskett, setter du<br>denne inn nå.                                                                                                    |
|                                        | Hva vil du al veiviseren skal nime?                                                                                                    |
|                                        | <ul> <li>Installere programvaren automatisk (anbefales)</li> </ul>                                                                                                    |
|                                        | <ul> <li>Installere fra en liste eller en bestemt plassening (avansen)</li> </ul>                                                                                                    |
|                                        | Klikk Neste for å fortsette.                                                                                                    |
|                                        | <tibake neste=""> Avbyt</tibake>                                                                                                    |
| N                                      |                                                                                                    |
| verviser for                           | remerinasinité                                                                                                    |
| Vent men                               | is verviseren søker                                                                                                    |
|                                        |                                                                                                    |
| 3                                      | IP VoiceLink COM Device                                                                                                    |
| 2                                      |                                                                                                    |
|                                        | a                                                                                                    |
|                                        | 3                                                                                                    |
|                                        |                                                                                                    |
|                                        |                                                                                                    |
|                                        |                                                                                                    |
|                                        |                                                                                                    |
|                                        | Tibaka Harras Aubat                                                                                                    |
|                                        | C TIDAKE THESE > HYDRY                                                                                                    |
|                                        |                                                                                                    |
| Maskinva                               | areinstallasjon                                                                                                    |
| Maskinva                               | reinstallasjon                                                                                                    |
| Maskinva                               | areinstallasjon<br>Programvaren du er i ferd med å installere for denne maskinvarer:                                                                                                    |
| Maskinva                               | areinstallasjon<br>Programvaen du eri ferd med å installere for denne maskinværer.<br>IP VoiceLink COM Device                                                                                                    |
| Maskinva                               | reinstallasjon<br>Programværn du er i ferd med å installere for denne maskinværn.<br>IP VoceLink COM Device                                                                                                    |
| Maskinva                               | refinstallesjon<br>Programwaren du er i ferd med å installere for denne maskinvaren.<br>IP VoiceLink. CDM Device<br>har ikke bestätt Windows Logo-testingen for å bekrefte<br>kompatibilter med Vindows X-20. <u>Et kvolfor er denne testingen</u>                                                                                                    |
| Maskinva                               | refinitaliasjon<br>Programvaren du er i ferd med å installere for denne maskinvaren.<br>IP VoidsLink: CDM Device<br>har ikke beslätt Windows Logo-testingen for å bekrefte<br>kompabiliet med Windows XP. <u>Etivolfor er denne testingen</u><br>vallag?                                                                                                    |
| Maskinva                               | refinitaliasjon<br>Programwaren du er i fend med å installere for denne maskinwaren:<br>IP VolecLink. CDM Device<br>Ivan äks beställt Vindowy. Logo-testingen for å beknitte<br>kompatibilitet med Vindows XP. <u>Ekvantor er denne kestinden</u><br>vidsto?<br>Hvis du fortsetter installasjonen av denne                                                                                                    |
| Maskinva                               | reinstallasjon<br>Programvaren du er i led med å installere for denne maskinværen:<br>IP VoceLink CDM Device<br>har ikke beslätt Windows Logo testingen for å bekrette<br>kompabiliet med vindows XP. Litvarfor er denne testinosen<br>visiba?<br>Hvis dur fortsætter installasjonen av denne<br>programværen, vil det kunne skade eller derabbilisere<br>systemet, en nen med en gang eller i fremtiden.                                                                                                    |
| Maskinva                               | reinstallasjon<br>Programvaren du er i fend med å installere for denne maskinvaren.<br>IP Voicclink: CDM Device<br>har ikke bestikt Windows Logo-testingen for å bekrefte<br>kompsbiblet med Vindows XP. <u>Erkvirfor er denne testingen</u><br>valsk?<br>Hvis die fortestetter installasjonen av denne<br>programvaren, vil det kunne skade eller destabliseree<br>systemet, enten med en gang eller i fremtiden.                                                                                                    |
| Maskinva                               | refinitialiasjon<br>Programwaren du er i fend med å installete for denne maskinwaren:<br>IP VoiecLink: CDM Device<br>Ivan äks bestallet med Vindows XP: <u>Ukvarlar er denne kestinden</u><br>vojskog?<br>Hvis de fortesteter installesignen av denne<br>systemed, enten med en gang eller i Teantiken.<br>Microsoft anhelsen på det atterjokste av du avhyster<br>installesignen nå og tar kontakt med<br>maskinwarderevanderen for å få få ko i programware som                                                                                                    |
| Maskinva                               | reinstallasjon<br>Programvaren du er i led med å installere for denne maskinværen:<br>IP VoceLink COM Device<br>har ikke bestät Windows Logo-testingen for å bekrette<br>kompabibile med Vindows 120: Elivatiot er denne testingen<br>value?<br>Hvis du fortsetter installasjonen av denne<br>programvaren, vil det kunne skade eller destabilisere<br>systemet, enten med en gang eller i fremtiden.<br>Microardit anbefaler på det sterksete at du avhyrder<br>maskriveraeleveranderer for å i fak programvare som<br>har bestått Windows Logo-testingen.                                                                                                    |
| Maskinva                               | reinstallasjon<br>Programvaren du er i førd med å installere for denne maskinvaren.<br>IP VoiceLink: CDM Device<br>har ikke beslätt Vindows Logo-testingen for å bekrette<br>kompstallatet med Vindows XP. <u>Etvorfor er denne testingen</u><br>valat21<br>Hvis de fortesteter installasjonen av denne<br>programvaren, vil det kunne skade eller destabliserere<br>systemet, enten med en gang eller i fremtiden.<br>Microsoft anbelger på det stimkste å du avbyter<br>maskinvareleverandøren for å få tak i programvare som<br>har beslått Windows Logo-testingen.                                                                                                    |
| Maskinva                               | reinstallasjon Programværen du er i ferd med å installere for denne maskinværen: IP Voleckink CDM Device Nern i ka beslätt Windows (20) Elvorifor er denne lestingen visiter) Hvir de forstester installesjonen av denne lestingen visiter i de forstester installesjonen av denne lestingen visiter i de forstester i natallesjonen av denne lestingen visiter i de forstester i natallesjonen av denne lestingen visiter i de forstester i natallesjonen av denne lestingen visiter i de forstester i de avhyter installesjonen nå og tar kontakt med maskinværdelevenderen for å få få kor i programvære som har bestått Windows Logo-testingen.                                                                                                    |
| Maskinva                               | Incinstallasjon<br>Programvaren du er i led med å installere for denne naskinværen:<br>IP VoceLink COM Denice<br>har ikke beslätt Windows Logo-leteringen for å belstelle<br>kompabbilet med vindows Logo-leteringen for å belstelle<br>programvaren: vil det kunne skade eller detabbiliserer<br>systemet, enten med en gang eller i fræntiden.<br>Hvis du fortsætter installasjonen av denne<br>programvaren: vil det kunne skade eller detabbiliserer<br>systemet, enten med en gang eller i fræntiden.<br>Inskrivværelevendandern for å få kak i programvare som<br>har bestått Windows Logo-testingen.<br>Fortsett likevel<br>STOPP installasjonen                                                                                                    |
| Maskinva                               | reinstallasjon<br>Programvaren du er i fend med å installere for denne maskinvaren.<br>IF Voicklink CDM Device<br>har ikke berlätt Windows Logo-testingen for å bekrefte<br>kompsballet med Vindows XP. Ekvolfor er denne testingen<br>valka?<br>Hvis de fortestetter installasjonen av denne<br>programvaren, vil det kunne skado eller destabliserere<br>systemet, enten med en gang eller i fremtiden<br>maskinvareleverandsren for å få tak i programvare som<br>hestått Windows Logo-testingen.<br>Erstett ikevel<br>STDPP installasjonen                                                                                                    |
| Maskinva<br>Velviser for<br>Vent men   | reinstallasjon Programwaren du er i fend med å installere for denne maskinwaren. IP VoiseLink: CDM Device Normstellet med Vindows XP. ( <u>Hvordra et denne testinoen vakar</u> ) Hvis de fortesteller installesignen nå denne testinoen vakar? Wis de fortesteller ja det starkeske at du avhyter installesignen nå og tark kontakt med immer vakaren. Normsteller på det starkeske at du avhyter installesignen nå og tark kontakt med immer vakaren.  Potsett likevel <u>STOPP installasjonen</u>                                                                                                    |
| Maskinva<br>Veiviser for<br>Vent men   | reinstallasjon<br>Programwaren du er i fend med å installere for denne maskinwærer:<br>IP VoiecLink. COM Device<br>Voie als du benjället med Vindows XP. ( <u>Hivarfor er denne hentineer</u><br>programwaren, vil det Kunne skade eller destabilisere<br>programwaren, vil det Kunne skade eller destabilisere<br>programwaren, vil det Kunne skade eller destabilisere<br>programwaren, vil det Kunne skade eller destabilisere<br>programwaren, vil det Kunne skade eller destabilisere<br>programwaren, vil det Kunne skade eller destabilisere<br>programwaren, vil det Kunne skade eller destabilisere<br>programwaren, vil det Kunne skade eller destabilisere<br>programwaren og far kontakt med<br>maskinwærderevenderen for å i få ku i programware som<br>har bestått Windows Logo-testingen.<br>Fottest likevel<br>stolfer makkunzer<br>en vehieren Intilderer programmen.                                                                                                    |
| Maskinva<br>Veiviser for<br>Vent men   | International of the second second se                                                                                                    |
| Maskinve                               | reinstallasjon Programwaren du er i fend med å installere for denne maskinwaren. IP VoiecLink CDM Device Normstellet med Vindows XP. ( <u>Hvordra et denne testionen uskinwaren</u> , et al. 1990) Tvis de fortesteller installingionen av denne  typisgianwaren, vil det kunne takobe eller destabiliserer  systemet, enten med en gang eller i fremtiden. Microsoft anbefaller på det streksets av du avhyper  installasjonen nå og tak hontakt med  insabestätt Windows: Lego-testingen.  Tomet maskdinnet systemet i Russel  STOPP installasjonen systemet  systemet                                                                                                    |
| Maskinve                               | reinstallasjon<br>Programwaren du er i ferd med å installere for dørne maskinwærer.<br>IP VoiecLink. COM Device<br>Ranska benaliset<br>torspektieler med Vindows XP. ( <u>Hvarfor er dørne hentener</u><br>programværen, vil det Kunne skade eller døstabilisere<br>programværen, vil det Kunne skade eller døstabilisere<br>programværen, vil det Kunne skade eller døstabilisere<br>programværen, vil det Kunne skade eller døstabilisere<br>programværen, vil det Kunne skade eller døstabilisere<br>programværen, vil det Kunne skade eller døstabilisere<br>programværen vil det Kunne skade eller døstabilisere<br>programværen vil det kunne skade eller døstabilisere<br>programværen vil det kunne skade eller døstabilisere<br>programværen vil det kunne skade eller døstabilisere<br>programværen vil det kunne skade eller døstabilisere<br>programværen vil det kunne skade eller døstabilisere<br>programværen vil det kunne skade eller døstabilisere<br>programværen vile                                             |
| Maskinve                               | Are installars for<br>Programmer du er i fend med å installere for denne maskinværer.<br>I Voisclink COM Device<br>Mar i ske beslätt Vindows Logo-testingen for å bekrefte<br>kompstallet med Vindows XP. Ekvolfe at denne testingen<br>vaktion<br>Vindom de fortsætter installarsjonen av denne<br>forogramaværer. Vid et kunne skade eller des tabløsere<br>Mar i de fortsætter installarsjonen av denne<br>forogramaværer. Vid et kunne skade eller des tabløsere<br>Mar i de fortsætter i stallarsjonen av denne<br>forogramaværer. Vid et kunne skade eller des tabløsere<br>mar beslätt Windows Logo-testingen.<br>StorPP nutselarsjonen<br>skade eller des tabløserer<br>for en utselserer for å få task i programvære som<br>skade eller des tabløserer<br>skade eller des tabløserer<br>skade eller des tabløsere |
| Maskinve                               | In the second second se                                                                                                    |
| Maskinve                               | reinstallasjon<br>Programmeren du er i fend med å installere for denne maskinvaren:<br>IP Voisichik COM Device<br>Mar i ka bestilt Vindows Logo-testingen for å bekrefte<br>kompsbillet med Vindows XP: Elvoid or a denne testingen<br>staller i de fottastetter installasignen av denne<br>programvaren: Vi de kunne skadow Handlasson<br>med en gang eller i fremidien<br>maskinvärvalleveranderen for å få tak i programvare som<br>stallesignen mol og tak kontakt med<br>maskinvärvalleveranderen for<br>å föttak i programvaren volk<br>med en gang eller i fremidien<br>stallesignen mol og tak kontakt med<br>maskinvärvalleveranderen for<br>å få tak i programvare som<br>volketter installesignen av denne<br>volketter installesignen av denne<br>volketter installe                 |
| Maskinve                               | In the second second se                                                                                                    |
| Maskinve<br>Verviver far<br>Vert een   | In the second second se                                                                                                    |
| Maskinver<br>Vervieer for<br>Veror een | reinstallasjon Programmaren du er i fend med å installere for denne maskinvaren: IP Voisichik CDM Device Voision de voision de voisi                                                                                                    |

5.4 Installasjonen av IP VoiceLink COM device er ferdig.

Klikk Fullfør for å fortsette.

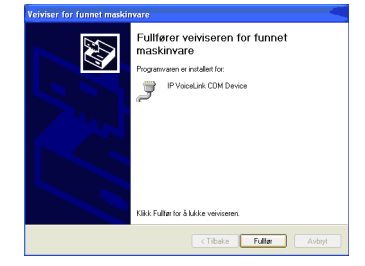

Når driverne er installert vil Windows vise en melding om at maskinvaren er installert og klar til bruk.

Vennligst start IP VoiceLink programvaren.

7. Når IP VoiceLink starter, må du tillate IP VoiceLink å bruke Skype™

Vennligst Tillat programmet å bruke Skype

Click OK to continue.

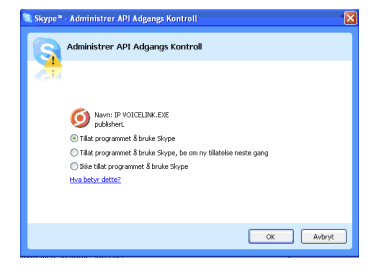

#### **Oppstart av IP VoiceLink**

IP VoiceLink-veiviseren vil guide deg gjennom oppsettet av IP VoiceLink, som gjør deg i stand til å viderekoble anrop mellom din mobiltelefon og Skype™. Veiviseren starter automatisk første gang du starter programvaren etter installasjonen.

| $\left  \right\rangle$ | *7#                             |
|------------------------|---------------------------------|
|                        |                                 |
|                        | 1 cc 2 abc 3 def                |
|                        | 4 thi<br>5 kl<br>6 mm<br>9 weye |

#### SIM PIN sikkerhets kode

Når veiviseren er ferdig vil IP VoiceLink applikasjonen be deg om å sette inn PIN kode. Vennligst tast inn din PIN kode og klikk på "Lagre PIN"

#### Ring en Skype kontakt

Når du ringer opp **IP VoiceLink** vil du høre et **"pip"**. Nå kan du ringe opp en av dine Skype<sup>™</sup> kontakter ved å taste hans/hennes hurtignummer omsluttet av \* og #.

Eksempel: \*7#

En samtale blir nå satt opp til Skype™ kontakten med hurtignummer 7.

**MERK:** Hurtignumre er definert i kontaktlisten i programvaren. Vennligst les i manualen for mer informasjon.

Du kan også lagre Skype™ brukeren i telefonlisten i mobiltelefonen. I telefonlisten kan du lagre nummeret i følgende format:

#### <IP VoiceLink nummer><lang pause>\*<hurtignummer>#

**Merk:** For å finne ut hvordan legge til en lang pause i adresseboken, bør du lese manualen tilhørende din telefon. De fleste telefoner benytter "pp" eller "w" som lang pause.

#### **Ring andre telefoner**

Ring opp IP VoiceLink. Når du har hørt signalet "**pip**", kan du ringe til hvilken som helst telefon i hele verden ved å bruke Skype Out™.

#### Eksempel: \*<landskode><telefonnummer>#

#### Eksempel: \*004721060900#

Du kan også lagre telefonnummeret i telefonlisten i mobiltelefonen. I telefonlisten kan du lagre nummeret i følgende format:

#### <IP VoiceLink number><lang pause>\*<landskode><telefonummer>#

Merk: Alle telefonnummer må inneholde 00 og landkode. F.eks. \*<landskode><telefonnummer>#

**Merk:** Denne funksjonen krever SkypeOut<sup>™</sup> abonnement fra Skype<sup>™</sup> (Se <u>www.skype.com</u>)

#### Ring Skype fra PC-en

Ønsker du å ringe Skype™-samtaler fra PC-en bør du koble fra IP VoiceLink.

For support, vennligst besøk våre supportsider på internett: http://support.ipdrum.com

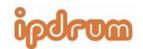

www.ipdrum.com

#### IPD-9030-SUM-Ed1

Skype<sup>™</sup>, Skype Out<sup>™</sup> og Skype logoen er varemerker fra Skype Technologies S.A.

Please read your mobile service provider's Service Terms & Conditions carefully and make yourself familiar with any applicable laws. Some countries might explicitly prohibit the usage of IPdrum.

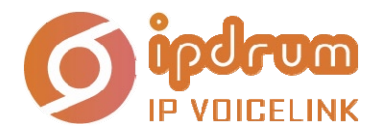

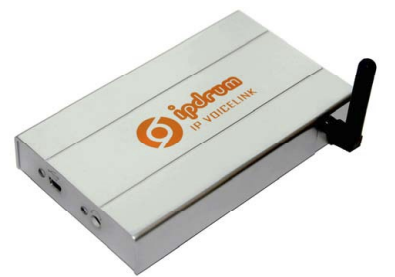

## IP VoiceLinkin lyhyt käyttöopas

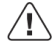

Älä liitä IP VOICELINKIÄ ennen kuin asennusohjelma on valmis ja olet käynnistänyt tietokoneen uudestaan.

#### Yleistä

IP VoiceLinkin avulla voit vastaanottaa matkapuhelimellasi puheluita Skype-kontakteiltasi ja soittaa heille. Kun IP VoiceLink liitetään tietokoneeseen, se voi yhdistää VoIP-puhelun lanka- tai matkapuhelimeen.

#### Järjestelmävaatimukset:

- 1. Matkapuhelin
- 2. Tietokone, jossa Windows XP SP2
- 3. Internet-liittymä (mieluiten laajakaista)
- 4. Ylimääräinen matkapuhelinliittymä

#### Asennus

Huom.! Älä liitä IP VoiceLinkiä tietokoneeseen, ennen kuin olet asentanut ohjelman.

1. Aseta SIM-kortti IP VoiceLinkiin.

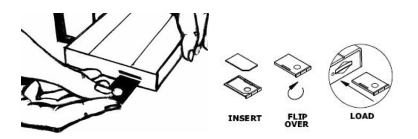

2. Aseta IP VoiceLink-ohjelma-CD tietokoneen CD-ROM-asemaan. Asenna ohjelma näytölle ilmestyvien ohjeiden mukaisesti.

Sinua pyydetään käynnistämään tietokone uudestaan, kun asennus on valmis.

 Kun olet käynnistänyt tietokoneen uudestaan, liitä USB-kaapeli IP VoiceLinkin ja tietokoneen välille.

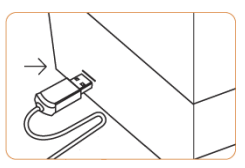

Näytölle ilmestyy seuraava ikkuna: Noudata annettuja ohjeita.

- Ohjattu uuden laitteiston asennus -opas Asenna IP VoiceLink USB -yksikkö Valitse Asenna ohjelmistot automaattisesti. Jatka napsauttamalla Seuraava.
- 4.1 Laite hakee ohjelmistoa. Jatka napsauttamalla **Seuraava**.
- 4.2 Ohjelmisto löydetty. Napsauta Jatka asentamista.
- 4.3 Asentaa IP VoiceLink USB -yksikön Odota, kunnes asennus on valmis ja Seuraava-painike on aktiivinen. Jatka napsauttamalla Seuraava.
- 4.4 IP VoiceLink USB -yksikön asennus on valmis. Jatka napsauttamalla Valmis.
- 5.0 Ohjattu uuden laitteiston asennus -opas Asentaa *IP VoiceLink COM Device* ohjelmiston.
   Valitse Asenna ohjelmistot automaattisesti.
   Jatka asennusta napsauttamalla Seuraava.
- 5.1 Laite hakee ohjelmistoa. Jatka asennusta napsauttamalla Seuraava.
- 5.2 Ohjelmisto löydetty. Napsauta **Jatka asentamista**.
- 5.3 Odota, *IP VoiceLink COM Device* asennetaan koneellesi. Jatka asennusta napsauttamalla Seuraava.
- 5.4 IP VoiceLink COM devicen asennus on valmis. Jatka napsauttamalla Valmis.
- Kun ajurit on asennettu, näytölle ilmestyy viesti, jossa kerrotaan, että uusi ohjelmisto on asennettu ja valmis käytettäväksi. Käynnistä IP VoiceLink -ohjelma.
- Kun käynnistät IP VoiceLink -ohjelman, anna IP VoiceLinkin liittyä Skypeen™. Valitse Salli tämän ohjelman käyttää Skypeä.

Jatka napsauttamalla OK.

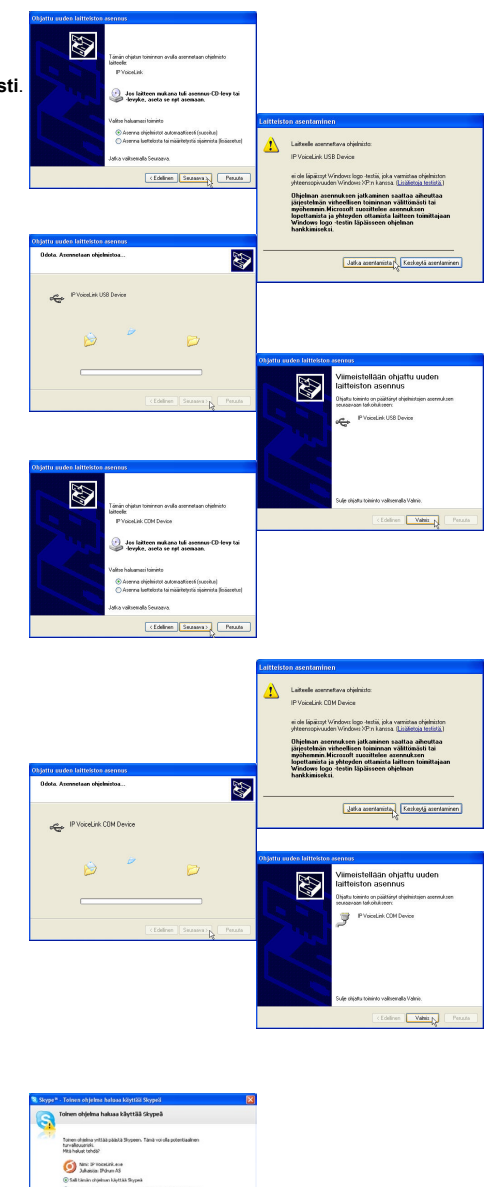

(a)

#### IP VoiceLinkin käynnistäminen

IP VoiceLink -opas auttaa sinua IP VoiceLinkin asetusten kanssa. Sen avulla voit helposti yhdistää puheluita matkapuhelimen ja Skypen välillä. Se käynnistyy automaattisesti ohjelman asennuksen jälkeen aina kun käynnistät Windowsin.

#### SIM PIN-koodi

Kun IP VoiceLink on käynyt oppaan läpi, sinua pyydetään syöttämään SIM-kortin PIN-koodi. Syötä PIN-koodi ja valitse **Tallenna PIN-koodi**.

#### Soittaminen Skype-kontaktille

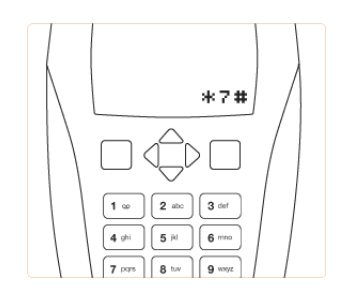

Kun soitat **IP VoiceLinkiin**, kuulet merkkiäänen. Soita Skype™kontaktille syöttämällä ensin \*-merkki, sitten kontaktin lyhytvalintanumero ja lopuksi **#**-merkki.

Esimerkki: \*7#

Puhelu yhdistyy Skype-kontaktille, jonka lyhytvalintanumero on 7. **Huom.!** Lyhytvalintanumerot on määritelty ohjelmiston kontaktilistassa. Katso käyttöohjeesta lisätietoja.

Voit tallentaa Skype™-kontaktisi myös matkapuhelimen puhelinmuistioon. Tallenna numero puhelinmuistioon seuraavassa muodossa:

IP VoiceLink-numero><pitkä tauko>\*<lyhytvalintanumero># Huom.! Katso matkapuhelimen käyttöohjeesta, miten puhelinmuistioon lisätään pitkä tauko. Useimmissa matkapuhelimissa pitkä tauko merkitään joko "pp" tai "w".

#### Soittaminen muihin puhelimiin

Soita IP VoiceLinkiin. Kun kuulet merkkiäänen, voit soittaa kelle tahansa, jolla on käytössä Skype Out™. Esimerkki: **\*<Maakoodi><puhelinnumero>#** 

Esimerkki: \*004721060900#

Voit tallentaa puhelinnumeron myös matkapuhelimesi puhelinmuistioon. Tallenna numero puhelinmuistioon seuraavassa muodossa:

<IP VoiceLink -numero><pitkä tauko>\*<Maakoodi><puhelinnumero>#

Huom.! Kaikissa puhelinnumeroissa on oltava 00 ja maakoodi, esim. \*<Maakoodi><puhelinnumero># Huom.! Tämä toiminto vaatii Skype Out™-liittymän. Katso lisätietoja osoitteesta www.skype.com.

#### Soittaminen Skypeen tietokoneelta

Kytke IP VoiceLink pois päältä, kun haluat soittaa Skype™-puhelun tietokoneelta. Käyttöohjeita saat tukisivuiltamme: http://support.ipdrum.com

Skype™, Skype Out™ and the Skype logo are trademarks of Skype Technologies S.A. Please read your mobile service provider's Service Terms & Conditions carefully and make yourself familiar with any applicable laws.

Some countries might explicitly prohibit the usage of IPdrum.

## **KONTAKT • YHTEYSTIEDOT • CONTACT**

| SVERIGE              |                                                                                                    |
|----------------------|----------------------------------------------------------------------------------------------------|
| KUNDTJÄNST           | Tel: 0247/445 00<br>Fax: 0247/445 09<br>E-post: kundtjanst@clasohlson.se                              |
| ÖVRIGT               | Tel vxl: 0247/444 00<br>Fax kontor: 0247/444 25                                                       |
| INTERNET             | www.clasohlson.se                                                                                     |
| BREV                 | Clas Ohlson AB, 793 85 INSJÖN                                                                         |
| NORGE                |                                                                                                    |
| KUNDESENTER          | Tlf.: 23 21 40 00<br>Faks: 23 21 40 80<br>E-post: kundesenter@clasohlson.no                           |
| INTERNETT            | www.clasohlson.no                                                                                     |
| POST                 | Clas Ohlson AS<br>Postboks 485 Sentrum, 0105 OSLO                                                     |
| SUOMI                |                                                                                                    |
| ASIAKASPALVELU       | Puh: 020 111 2222<br>Faksi: 020 111 2221<br>Sähköposti: info@clasohlson.fi                            |
| INTERNET             | www.clasohlson.fi                                                                                     |
| OSOITE               | Clas Ohlson Oy, Yrjönkatu 23 A, 00100 HELSINKI                                                        |
| <b>GREAT BRITAIN</b> |                                                                                                    |
|                      | For consumer contact, please visit <b>www.clasohlson.co.uk</b> and click on <b>customer service</b> . |
| INTERNET             | www.clasohlson.co.uk                                                                                  |

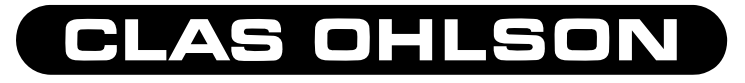